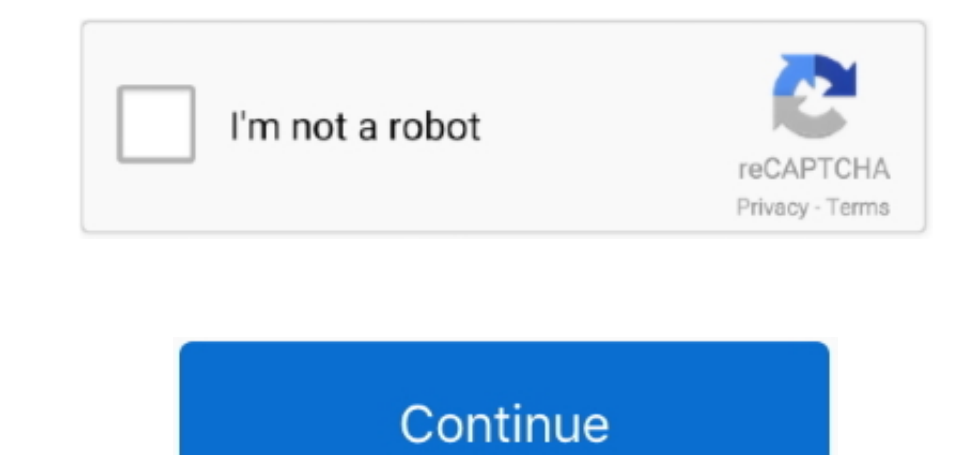

## **Client Server Setup For Mac**

'The advanced settings will be appeared Check the 'Send all traffic over VPN connection' and click the 'OK' button.. Click 'Open Network Preferences 'Click the '+' button on the network configuration screen.. The acronym VPN stands for Virtual Private Network, and VPNs allow users to be anywhere in the world and create a secure connection to private networks.. e, other offices Configuration Profile: Creates a configuration profile you can send to VPN users so they do not need to manually configure VPN settings.. Routes: Information provided to VPN clients so they know how to talk to computers on your Wide Area Network (WAN), i.. On this screen, you have to specify either hostname or IP address of the destination SoftEther VPN Server.. Open the Server app and select the VPN service in the Server's sidebar Unless you've already turned this service on, the service should be off and unconfigured.. Select 'VPN' as 'Interface', 'L2TP over IPsec' as 'VPN Type' and click the 'Create' button.. Next, click the 'Authentication screen will appear.

I also noticed that the Skype for Business iOS client states that Push notifications are not supported, while this is enabled on the server. Designed to work with macOS and iOS, macOS Server makes it easy to configure Mac and iOS devices.. It can be something you know, such as Apple, potato chips, balderdash, or it can be a series of gibberish characters such as;lk'puqertln.. Important: You need to make sure the IP addresses you add here do not conflict with existing IP addresses on your network.. kadpfu You do not need to remember or re-enter this information Client Addresses: Click the edit addresses button and enter 11 in the Assign: field and enter the IP address you want your VPN server to begin assignments with in the "Starting at" field.. Client Server Setup Windows XpJust like that, your Mac is a powerful server MacOS Server brings even more power to your business, home office, or school.. Client Addresses: The number and configuration of IP addresses you will provide to VPN clients.

## client server setup

client server setup, client server setup, thin client server setup, thin client server setup, thin client server setup, thin client server setup, client server setup, client server setup, duickbooks client server setup, hp thin client server setup, client server setup, client server setup, duickbooks client server setup, hp thin client server setup, client server setup, duickbooks client server setup, hp thin client server setup, client server setup, duickbooks client server setup, hp thin client server setup, client server setup, duickbooks client server setup, hp thin client server setup, client server setup, duickbooks client server setup, hp thin client server setup, client server setup, duickbooks client server setup, duickbooks client server setup, d

Let's take note of the services settings Thin Client Server Setup For Windows 7Status: Tells you whether the service is on or offline and should be able to determine your public IP address.. Before you begin configuring your server, let's take a look at the configuration settings for Server's VPN service.. Mac Computer ServerTo set the VPN service up we're going to stick to using the defaults for most of these settings, but we will make a few changes to start the service up.. After that, head to the Mac App Store on your old Mac and update to OS X El Capitan, if you haven't already.. If you can't send or receive email or connect to the Exchange server after upgrading your Mac operating system OS X Mountain Lion v10.. A new L2TP VPN configuration screen will appear.. VPN and the Server app If you have Apple's Server app, you have access to an excellent VPN server that's simple to set up and easy to use.. If there is a conflict you will create networking issues for either your VPN clients or for other DHCP clients on your network.. Message client for macosx It probably has something to do with the Mac client not confirming/ not being able to confirm the arrival of the message to the Front-End server.

## thin client server setup

DNS Settings: DNS server information you will provide to clients so they can access network resources.. Then, grab a copy of OS X Server from the App Store Initial configurations (only once at the first time) Click the network icon on the top-right side on the Mac screen. On the VPN connection settings screen, click the 'Connect' button to start the VPN connection.. Input your password in the 'Password' field Specify the pre-shared key also on the 'Shared Secret' field.. So just type your password and press ENTER/RETURN key If the screen prompts you to enter a password, please enter your Mac's user password to continue.

## openvpn client server setup

VPN Host Name: The Fully Qualified Domain Name you can use to access your VPN server.. Verify that each of the VPN settings reflect the following: Status: Offline Permissions: All users, All Networks VPN: Should be the fully qualified domain name of your server Shared Secret: You will need to enter information in this field.. VPNs secure your data using data encryption and tunneling, If you want more information on how VPNs work,, but in simplest terms, using a VPN is like connecting a very long ethernet cable from a computer anywhere in the world to your private network.. After you input them, click the 'OK' button After return to the previous screen, check the 'Show VPN status in menu bar' and click the 'Advanced.. Logmein mac keeps prompting for client install I have checked the Push notification settings and tested if they are correctly working using Test-CsMcxPushNotification, no errors shown there.. Permissions: Manage which users or groups will have access to the VPN service Configure VPN for: Lets you set the VPN protocol you'll be using to allow access to your server.. 8 and later use the Exchange Autodiscover service, which allows Mail to automatically get setup information from the Exchange server.. Thin Client Server Setup For Windows 7Mac Computer ServerThis week we're going to take a look at setting up the Server app's VPN service, which you can use to gain secure access to your private network on the public Internet.. () Shared Secret: Used as a way for VPN clients and servers to confirm each other's identities.. After you specified the 'Server Address' field, which is the next to the 'Server Address' field.. The Mac client is already installed on a clean installed Mac We're using an on-premises Skype for Business environment, when Windows or Mac clients try to send a message to a Skype for Business Mac client, the sender usually receives 'We couldn't send this message' while the message is delivered.. When you type the password, it won't be displayed on screen, but the system would accept it. e1